Proprio della S. Messa e della Liturgia delle Ore

# Festa della B. V. Maria del Cenacolo

## Sabato dopo l'Ascensione

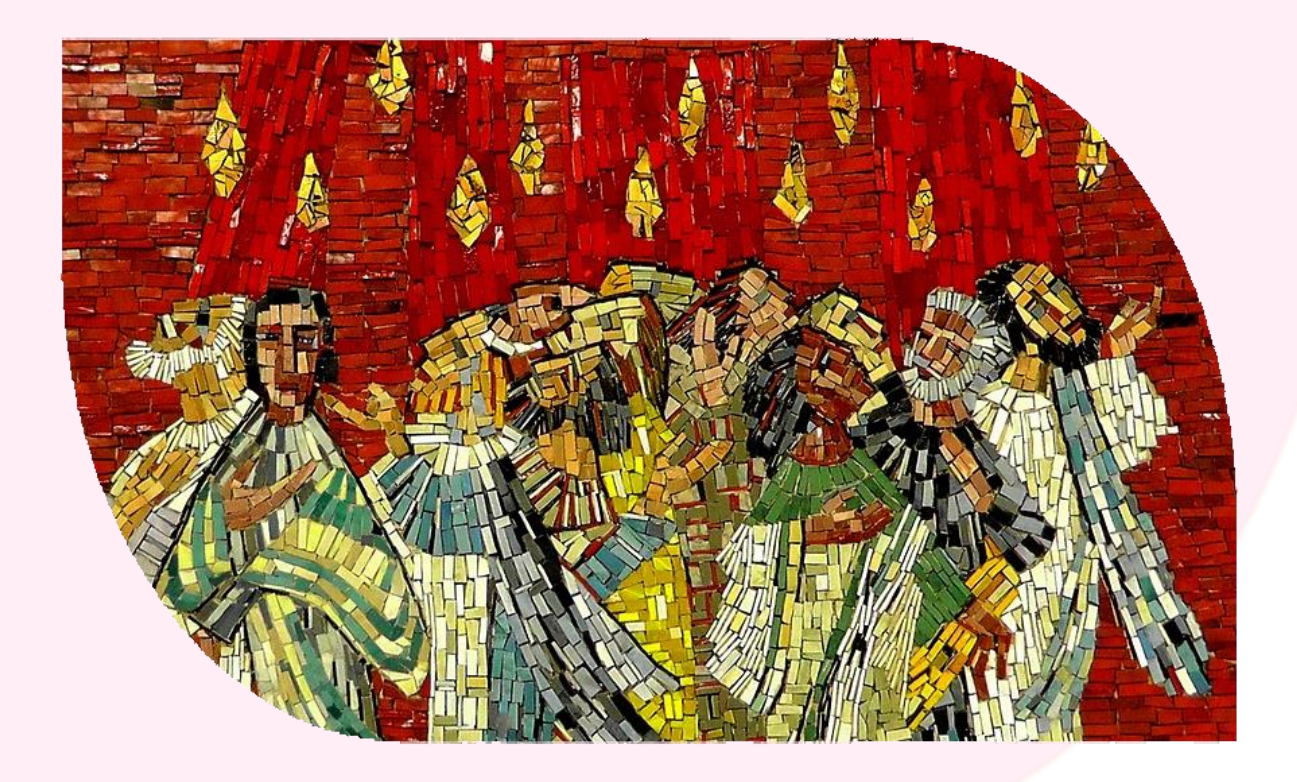

Illustrazione: free license pixabay

- Scegliete File > Stampa.
- Selezionate una stampante dal menu.
- In Gestione e dimensioni pagina, scegliete Opuscolo.
- Selezionate una delle opzioni seguenti:

Fronte/retro (stampanti con funzionalità di stampa su due facciate) consente di stampare automaticamente su entrambe le facciate del foglio, se la stampante supporta tale funzionalità

o Solo fronte / Solo retro (per stampanti prive della funzionalità di stampa su due facciate). Se la stampante non è in grado di stampare automaticamente su entrambe le facciate, è possibile stampare prima la facciata anteriore e poi quella posteriore del foglio. I fogli stampati sulla facciata anteriore possono essere ricaricati e stampati sulla facciata posteriore.

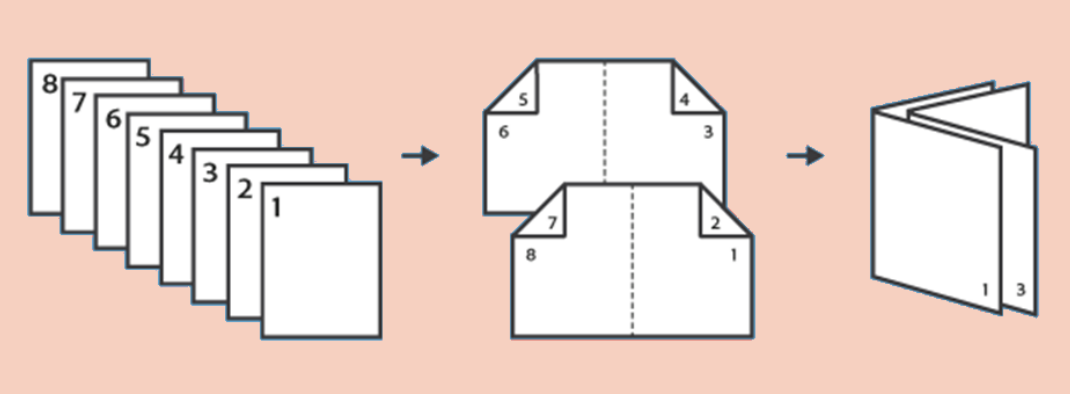

PDF a più pagine stampato come opuscolo: quattro pagine per foglio, con stampa su entrambi i lati e rilegatura sul lato sinistro.

Questo libretto è stato scaricato dal sito www.cenacle-gen.org © Congregazione di Nostra Signore del Ritiro al Cenacolo

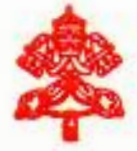

## CONGREGATIO PRO CULTU DIVINO

(Prot. 1023/86)

## CONGREGATIONIS SORORUM DOMINÆ NOSTRÆ A RECESSU CENACULI

Instante Reverenda Matre Barbara Ehrler, Superiorissa Generali Congregationis Sororum Dominæ Nostræ a Recessu Cenaculi, litteris die 15 octobris 1986 datis, vigore facultatum huic Congregationi a Summo Pontifice IOANNE PAULO II tributarum, textum *italicum* Proprii Missarum et Liturgiæ Horarum, prout exstat in adnexo exemplari, perlibenter probamus seu confirmamus.

In textu imprimendo mentio fiat de confirmatione ab Apostolica Sede concessa. Eiusdem insuper textus impressi duo exemplaria ad hanc Congregationem transmittantur.

Contrariis quibuslibet minime obstantibus.

Ex ædibus Congregationis pro Cultu Divino, die 28 novembris 1986.

PAULUS AUGUSTINUS Card. MAYER, osb Præfectus

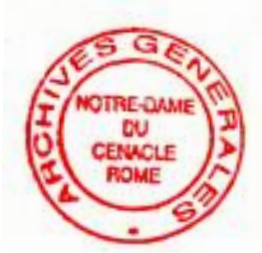

Archiep. tit. Voncariensis a Secretis

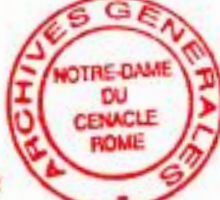

Sabato dopo l'Ascensione

## BEATA VERGINE MARIA DEL CENACOLO Solennità

Questa festa, istituita nel 1886, è la festa patronale della Congregazione di Nostra Signora del Cenacolo.

Celebra il mistero riferito dagli Atti degli Apostoli (At 1, 12-14): la prima assemblea della Chiesa nascente con Maria, mistero di attesa e di invocazione orante nel raccoglimento, orientata verso l'effusione dello Spirito che manda gli Apostoli fino agli estremi confini della terra.

Questo mistero ispira la vita e la missione delle Suore di Nostra Signora del Cenacolo nelle tre dimensioni di servizio apostolico, di preghiera, di vita fraterna.

#### CELEBRAZIONE EUCARISTICA

#### Antifona d'ingresso

At 1, 14

I discepoli

erano assidui e concordi nella preghiera insieme con alcune donne e con Maria, la Madre di Gesù, e con i fratelli di lui. Alleluia.

Si dice il Gloria.

#### COLLETTA

Signore Dio nostro, tu hai riunito gli Apostoli nel Cenacolo con Maria, la Madre di Gesù, e li hai colmati del tuo Spirito per renderli messaggeri della tua parola; donaci che, sul loro esempio, perseveriamo nella preghiera e siamo rivestiti della forza dall'alto per portare al mondo il lieto annunzio della salvezza. Per il nostro Signore.

#### oppure:

8

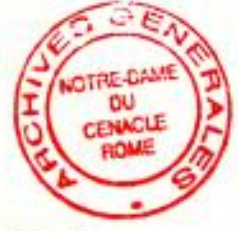

O Dio, che ai tuoi Apostoli riuniti nel Cenacolo con Maria, Madre di Gesù, hai donato lo Spirito Santo, concedi anche a noi, per intercessione della Vergine, di consacrarci pienamente al tuo servizio e di annunziare con la parola e con la vita le grandi opere del tuo amore. Per il nostro Signore Gesù Cristo, tuo Figlio, che è Dio, e vive e regna con te, nell'unità dello Spirito Santo, per tutti i secoli dei secoli.

#### PRIMA LETTURA

« Vi darò un cuore nuovo. Metterò dentro di voi il mio Spirito »

Dal libro del Profeta Ezechiele

36, 24-28

Così parla il Signore Dio: « Vi prenderò dalle genti, vi radunerò da ogni terra e vi condurrò sul vostro suolo. Vi aspergerò con acqua pura e sarete purificati; io vi purificherò da tutte le vostre sozzure e da tutti i vostri idoli:

vi darò un cuore nuovo, metterò dentro di voi uno spirito nuovo, toglierò da voi il cuore di pietra e vi darò un cuore di carne. Porrò il mio Spirito dentro di voi e vi farò vivere secondo i miei statuti e vi farò osservare e mettere in pratica le mie leggi. Abiterete la terra che io diedi ai vostri padri; voi sarete il mio popolo e io sarò il vostro Dio ». Parola di Dio.

#### Celebrazione Eucaristica

#### SALMO RESPONSORIALE

#### Dal Salmo 47

Ricordiamo, Dio, la tua misericordia dentro il tuo tempio!

Grande è il Signore e degno di ogni lode nella città del nostro Dio. Il suo monte santo, altura stupenda, è la gioia di tutta la terra. **R**.

Il monte Sion, dimora divina, è la città del grande Sovrano. Dio nei suoi baluardi è apparso fortezza inespugnabile.

Come avevamo udito, così abbiamo visto nella città del Signore degli eserciti, nella città del nostro Dio; Dio l'ha fondata per sempre.

Ricordiamo, Dio, la tua misericordia dentro il tuo tempio. Come il tuo nome, o Dio, così la tua lode si estende sino ai confini della terra. **B**.

#### SECONDA LETTURA

« Uniti in un cuor solo, tutti perseveravano nella preghiera, con Maria, la Madre di Gesù »

Dagli Atti degli Apostoli

1, 6-14

[Dopo la Risurrezione di Gesù, gli apostoli, riuniti attorno a lui] gli domandarono: « Signore, è questo il tempo in cui ricostruirai il regno d'Israele? ».

Ma egli rispose:

« Non spetta a voi conoscere i tempi e i momenti che il Padre ha riservato alla sua scelta, ma avrete forza dallo Spirito Santo che scenderà su di voi e mi sarete testimoni a Gerusalemme, in tutta la Giudea e la Samaria e fino agli estremi confini della terra ».

Detto questo, fu elevato in alto sotto i loro occhi e una nube lo sottrasse al loro sguardo.

E poiché essi stavano fissando il cielo, mentre egli se ne andava, ecco due uomini in bianche vesti si presentarono a loro e dissero: « Uomini di Galilea, perché state a guardare il cielo? Questo Gesù, che è stato tra di voi assunto fino al cielo, tornerà un giorno allo stesso modo in cui l'avete visto andare in cielo ».

Allora ritornarono a Gerusalemme dal monte detto degli Ulivi, che è vicino a Gerusalemme quanto il cammino permesso in un sabato.

Entrati in città salirono al piano superiore dove abitavano. C'erano Pietro e Giovanni, Giacomo e Andrea, Filippo e Tommaso, Bartolomeo e Matteo, Giacomo di Alfeo e Simone lo Zelota e Giuda di Giacomo.

Tutti questi erano assidui e concordi nella preghiera, insieme con alcune donne e con Maria, la madre di Gesù, e con i fratelli di lui.

Parola di Dio.

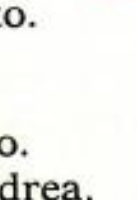

#### Celebrazione Eucaristica

#### CANTO AL VANGELO

Gv 14, 16

R. Alleluia, alleluia.
Io pregherò il Padre ed egli vi darà un altro Consolatore perché rimanga con voi per sempre.
R. Alleluia.

#### VANGELO \*

« Restate in città, finché non siate rivestiti di potenza dall'alto »

#### H Dal Vangelo secondo Luca

24, 44-53

In quel tempo, Gesù risorto, apparendo ai suoi discepoli disse: « Sono queste le parole che vi dicevo quando ero ancora con voi: bisogna che si compiano tutte le cose scritte su di me nella Legge di Mosè, nei Profeti e nei Salmi ». Allora aprì loro la mente all'intelligenza delle Scritture e disse: « Così sta scritto: il Cristo dovrà patire e risuscitare dai morti il terzo giorno

e nel suo nome saranno predicati a tutte le genti la conversione e il perdono dei peccati, cominciando da Gerusalemme.

Di questo voi siete testimoni.

E io manderò su di voi quello che il Padre mio ha promesso; ma voi restate in città, finché non siate rivestiti di potenza dall'alto ». Poi li condusse fuori verso Betania, e, alzate le mani, li benedisse.

Mentre li benediceva, si staccò da loro e fu portato verso il cielo.

Ed essi, dopo averlo adorato, tornarono a Gerusalemme con grande gioia; e stavano sempre nel tempio lodando Dio.

Parola del Signore.

#### oppure:

#### CANTO AL VANGELO

## Lc 8, 21 e 2, 19

B. Alleluia, alleluia.

Te beata, o Vergine Maria: attenta ad accogliere e a custodire la parola di Dio meditandola nel tuo cuore.

R. Alleluia.

#### VANGELO

La grande preghiera di Gesù: « Consacrali nella verità »

## 🕂 Dal Vangelo secondo Giovanni

17, 11b-19

In quel tempo, Gesù, alzati gli occhi al cielo, così pregò: « Padre santo, custodisci nel tuo nome coloro che mi hai dato, perché siano una cosa sola, come noi.

Quand'ero con loro, io conservavo nel tuo nome coloro che mi hai dato e li ho custoditi; nessuno di loro è andato perduto, tranne il figlio della perdizione, perché si adempisse la Scrittura. Ma ora io vengo a te e dico queste cose mentre sono ancora nel mondo, perché abbiano in se stessi la pienezza della mia gioia. Io ho dato loro la tua parola e il mondo li ha odiati

#### Celebrazione Eucaristica

perché essi non sono del mondo, come io non sono del mondo.

Non chiedo che tu li tolga dal mondo, ma che li custodisca dal maligno. Essi non sono del mondo, come io non sono del mondo.

Consacrali nella verità.

La tua parola è verità. Come tu mi hai mandato nel mondo, anch'io li ho mandati nel mondo; per loro io consacro me stesso, perché siano anch'essi consacrati nella verità ». Parola del Signore.

Si dice il Credo.

## NOTHE-CAME DU CENACLE ROME

#### SULLE OFFERTE

Accogli, Padre Santo, le offerte che ti presentiamo nella solennità della beata Vergine Maria del Cenacolo, e a noi, che partecipiamo a questa Eucarestia, concedi di aprire i nostri cuori all'azione dello Spirito Santo, per la tua maggior gloria e per la salvezza del mondo. Per Cristo nostro Signore.

#### PREFAZIO

Maria modello e madre della Chiesa orante

v. Il Signore sia con voi.

**B**. E con il tuo spirito.

y. In alto i nostri cuori.
B. Sono rivolti al Signore.

14

y. Rendiamo grazie al Signore, nostro Dio. B. È cosa buona e giusta. È veramente giusto renderti grazie, è bello cantare la tua gloria, Padre Santo, Dio onnipotente ed eterno. Nell'assemblea della Chiesa riunita nel Cenacolo ci offri un mirabile esempio di concordia e di preghiera: la Madre di Gesù prega, un cuor solo e un'anima sola, con gli Apostoli. Vergine orante che attese la venuta di Cristo, invoca con fervore il Dono promesso dal Padre. Colei che lo Spirito Santo coprì con la sua ombra nell'Incarnazione del Verbo, è nuovamente ricolma del Dono dall'alto nella nascita del popolo nuovo. Maria è immagine e modello della Chiesa sposa, che, guidata dallo Spirito, veglia in attesa della seconda venuta di Cristo. Per mezzo di Lui si allietano gli angeli e nell'eternità adorano la gloria del tuo volto. Al loro canto concedi, o Signore, che si uniscano le nostre umili voci nell'inno di lode: Santo, Santo, Santo il Signore Dio dell'universo. I cieli e la terra sono pieni della tua gloria. Osanna nell'alto dei cieli. Benedetto colui che viene nel nome del Signore. Osanna nell'alto dei cieli.

### Antifona alla Comunione

At 2, 42

I discepoli erano assidui nell'ascoltare l'insegnamento degli Apostoli e nell'unione fraterna, nella frazione del pane e nella preghiera. Alleluia.

#### Celebrazione Eucaristica

#### DOPO LA COMUNIONE

Ci hai rinnovati, Signore, nella condivisione dell'unico pane, in questo giorno in cui celebriamo la Vergine Maria del Cenacolo; concedi di essere concordi nell'impegno apostolico per l'unità di tutti i salvati da Cristo. Egli vive e regna nei secoli dei secoli.

#### BENEDIZIONE SOLENNE

Dio vi conceda di accogliere la sua parola e di custodirla nel vostro cuore, a imitazione di Maria Vergine e Madre.

R. Amen.

Il Signore risorto vi faccia perseverare unanimi e concordi nell'invocazione del Dono promesso dal Padre.

R. Amen.

Vi investa il fuoco dello Spirito e vi renda messaggeri della sua parola. R. Amen.

E la benedizione di Dio onnipotente, Padre e Figlio 🕂 e Spirito Santo, discenda su di voi, e con voi rimanga sempre. B. Amen.

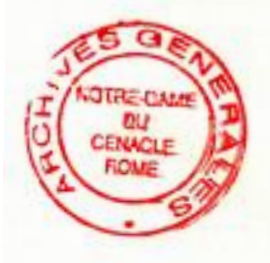

## LITURGIA DELLE ORE

#### Primi Vespri

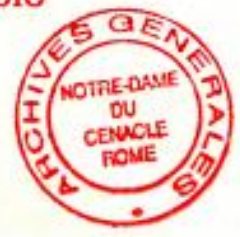

INNO

È asceso il buon Pastore alla destra del Padre, veglia il piccolo gregge con Maria nel Cenacolo.

Dagli splendori eterni scende il crisma profetico che consacra gli Apostoli araldi del Vangelo.

Vieni, divino Spirito, con i tuoi santi doni e rendi i nostri cuori tempio della tua gloria.

O luce di sapienza, rivelaci il mistero del Dio trino ed unico fonte d'eterno amore. Amen.

1 ant. Lo Spirito Santo che il Padre manderà nel mio nome, dice il Signore, vi insegnerà ogni cosa e vi ricorderà tutto ciò che vi ho detto, alleluia.

#### Salmo 112

Lodate, servi del Signore, \* lodate il nome del Signore. Sia benedetto il nome del Signore, \* ora e sempre.

Dal sorgere del sole al suo tramonto \* sia lodato il nome del Signore.

Su tutti i popoli eccelso è il Signore, \* più alta dei cieli è la sua gloria.

Chi è pari al Signore nostro Dio che siede nell'alto \* e si china a guardare nei cieli e sulla terra?
Solleva l'indigente dalla polvere, \* dall'immondizia rialza il povero,
per farlo sedere tra i principi, \* tra i principi del suo popolo.

Fa abitare la sterile nella sua casa \* quale madre gioiosa di figli.

1 ant. Lo Spirito Santo che il Padre manderà nel mio nome, dice il Signore, vi insegnerà ogni cosa e vi ricorderà tutto ciò che vi ho detto, alleluia.

2 ant. Quando verrà lo Spirito di verità egli vi guiderà alla verità tutta intera, alleluia.

#### Salmo 147

Glorifica il Signore, Gerusalemme, \* loda, Sion, il tuo Dio. Perché ha rinforzato le sbarre delle tue porte, \* in mezzo a te ha benedetto i tuoi figli. Egli ha messo pace nei tuoi confini \* e ti sazia con fior di frumento. Manda sulla terra la sua parola, \* il suo messaggio corre veloce. Fa scendere la neve come lana.\* come polvere sparge la brina. Getta come briciole la grandine, \* di fronte al suo gelo chi resiste? Manda una sua parola ed ecco si scioglie, \* fa soffiare il vento e scorrono le acque. Annunzia a Giacobbe la sua parola, \* le sue leggi e i suoi decreti a Israele.

Così non ha fatto con nessun altro popolo, \* non ha manifestato ad altri i suoi precetti.

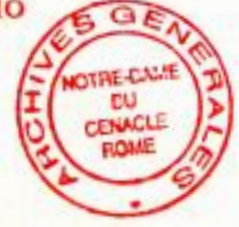

- 2 ant. Quando verrà lo Spirito di verità egli vi guiderà alla verità tutta intera, alleluia.
- 3 ant. Riceverete la forza dello Spirito Santo che scenderà su di voi e mi sarete testimoni fino agli estremi confini della terra, alleluia.

#### CANTICO

18

Cfr. Ef 1, 3-10

Benedetto sia Dio, Padre del Signore nostro Gesù Cristo, \* che ci ha benedetti con ogni benedizione spirituale nei cieli, in Cristo.

In lui ci ha scelti \* prima della creazione del mondo, per trovarci, al suo cospetto, \* santi e immacolati nell'amore.

Ci ha predestinati \* a essere suoi figli adottivi per opera di Gesù Cristo, \* secondo il beneplacito del suo volere,

a lode e gloria della sua grazia, \* che ci ha dato nel suo Figlio diletto.

In lui abbiamo la redenzione mediante il suo sangue, \* la remissione dei peccati secondo la ricchezza della sua grazia.

Dio l'ha abbondantemente riversata su di noi con ogni sapienza e intelligenza, \* poiché egli ci ha fatto conoscere il mistero del suo volere,

il disegno di ricapitolare in Cristo tutte le cose, \* quelle del cielo come quelle della terra.

Nella sua benevolenza lo aveva in lui prestabilito \* per realizzarlo nella pienezza dei tempi.

3 ant. Riceverete la forza dello Spirito Santo che scenderà su di voi e mi sarete testimoni fino agli estremi confini della terra, alleluia.

#### LETTURA BREVE

#### At 1, 4-5

Dopo la risurrezione, mentre Gesù si trovava a tavola con gli Apostoli, ordinò loro di non allontanarsi da Gerusalemme, ma di attendere che si adempisse la promessa del Padre, « quella, disse, che voi avete udito da me: Giovanni ha battezzato con acqua, voi invece sarete battezzati in Spirito Santo, fra non molti giorni ».

#### RESPONSORIO BREVE

Manda su di noi il tuo Spirito, Signore, \* alleluia, alleluia.

Manda su di noi il tuo Spirito, Signore, alleluia, alleluia.

y. Il nostro cuore si rallegrerà. \* Alleluia, alleluia. Gloria al Padre e al Figlio e allo Spirito Santo. Manda su di noi il tuo Spirito, Signore, alleluia, alleluia.

#### Ant. al Magn.

20

I discepoli, con Maria,

attendevano nel Cenacolo la promessa del Padre, unanimi nella lode e nella preghiera, alleluia.

#### CANTICO DELLA BEATA VERGINE

Lc 1, 46-55

- L'anima mia magnifica il Signore \* e il mio spirito esulta in Dio, mio salvatore, perché ha guardato l'umiltà della sua serva. \* D'ora in poi tutte le generazioni mi chiameranno beata.
- Grandi cose ha fatto in me l'Onnipotente \* e Santo è il suo nome:
- di generazione in generazione la sua misericordia \* si stende su quelli che lo temono.
- Ha spiegato la potenza del suo braccio, \* ha disperso i superbi nei pensieri del loro cuore;
- ha rovesciato i potenti dai troni, \* ha innalzato gli umili;
- ha ricolmato di beni gli affamati, \* ha rimandato i ricchi a mani vuote.
- Ha soccorso Israele, suo servo, \* ricordandosi della sua misericordia,
- come aveva promesso ai nostri padri, \* ad Abramo e alla sua discendenza, per sempre.
- Gloria al Padre. Come era nel principio.

Ant. I discepoli, con Maria,

attendevano nel Cenacolo la promessa del Padre, unanimi nella lode e nella preghiera, alleluia.

#### INTERCESSIONI

Riuniti con Maria, la Madre di Gesù, preghiamo il Signore:

Manda il tuo Spirito a rinnovare il mondo.

- Tu che hai preparato il cuore di Maria ad accogliere la tua parola,
- donaci un cuore capace di ascolto.
- Tu che hai suscitato in Maria il desiderio di compiere la tua volontà,
- rendici docili alla tua voce.
- Tu che hai scelto Maria perché docile allo Spirito Santo,
- insegna alla Chiesa a donarsi senza riserve al tuo amore.

Tu che hai fatto di Maria la Madre della Chiesa,

 concedi consolazione e pace a coloro che vivono il mistero del dolore.

Tu che hai innalzato Maria accanto a te nella gloria, - accogli i defunti nel tuo Regno di vita.

Padre nostro.

#### ORAZIONE

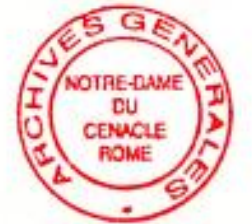

Signore Dio nostro, tu hai riunito gli Apostoli nel Cenacolo con Maria, la Madre di Gesù, e li hai colmati del tuo Spirito per renderli messaggeri della tua parola; donaci che, sul loro esempio, perseveriamo nella preghiera e siamo rivestiti della forza dall'alto per portare al mondo il lieto annunzio della salvezza. Per il nostro Signore Gesù Cristo, tuo Figlio, che è Dio, e vive e regna con te, nell'unità dello Spirito Santo, per tutti i secoli dei secoli.

## oppure:

O Dio, che ai tuoi Apostoli riuniti nel Cenacolo con Maria, Madre di Gesù, hai donato lo Spirito Santo, concedi anche a noi, per intercessione della Vergine, di consacrarci pienamente al tuo servizio e di annunziare con la parola e con la vita le grandi opere del tuo amore. Per il nostro Signore Gesù Cristo, tuo Figlio, che è Dio, e vive e regna con te, nell'unità dello Spirito Santo, per tutti i secoli dei secoli.

#### INVITATORIO

Ant. Riuniti nel Cenacolo con Maria, Madre di Gesù, venite, adoriamo il Signore, alleluia.

Salmo invitatorio come nell'Ordinario.

#### Ufficio delle letture

INNO

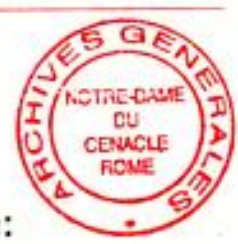

La camera alta è tutta splendore: la sua pietà ci raduni ancora, in unità qui convengano i popoli.

Madre, rivelaci il grande principio poiché d'allora già eri evocata quando le cose nel Verbo creava.

Madre, disponi pur noi ad accoglierlo, a rivestirlo di splendida carne, resi fecondi con te dallo Spirito.

O Madre, fa che la Chiesa continui la sua preghiera concorde, unanime, perché continui lo Spirito a scendere.

Madre, nel nuovo principio assistici, e il mondo intero intenda le voci, e gioia torni a riempire la terra.

O Madre, sia Pentecoste perenne, e il santo Fuoco consumi ogni male, sia come il vento una libera Chiesa.

Tu del creato la santa bellezza, tu della fine dei tempi figura, tu, l'arca viva dell'unico uomo. Amen.

1 ant. Gioisci, Figlia di Sion, e rallegrati con tutto il cuore: il Signore è con te, alleluia.

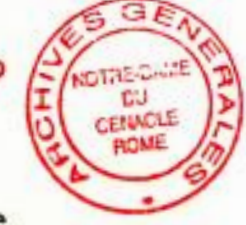

## Salmi del Comune della B.V.M.

- 2 ant. Lo Spirito Santo scenderà su di te, su di te stenderà la sua ombra la potenza dell'Altissimo, alleluia.
- 3 ant. Tutti hanno in te la loro dimora, santa Madre di Dio, alleluia.
- y. Beati coloro che ascoltano la parola di Dio, alleluia.
- Beati coloro che la mettono in pratica, alleluia.

#### PRIMA LETTURA

24

## Dal libro del Profeta Ezechiele

#### 43, 1-7

## La gloria del Signore tornò ad abitare il tempio

L'inviato del Signore mi condusse verso la porta che guarda a oriente ed ecco che la gloria del Dio d'Israele giungeva dalla via orientale e il suo rumore era come il rumore di grandi acque e la terra risplendeva della sua gloria. La visione che io vidi era simile a quella che avevo vista quando andai per distruggere la città e simile a quella che avevo vista presso il canale di Chebàr. Io caddi con la faccia a terra. La gloria del Signore entrò nel tempio per la porta che guarda a Oriente. Lo Spirito mi prese e mi condusse nell'atrio interno: ecco, la gloria del Signore riempiva il tempio. Mentre quell'uomo stava in piedi accanto a me, sentii che qualcuno entro il tempio mi parlava e mi diceva: « Figlio dell'uomo, questo è il luogo del mio trono e il luogo dove posano i miei piedi, dove io abiterò in mezzo agli Israeliti, per sempre ».

#### RESPONSORIO

#### Cfr. Ez 43, 7; Lc 1, 35

B. Dio ha posto in te la sua dimora, \* santa Madre di Dio, alleluia.

 y. Il tempio fu invaso dalla nube e la gloriosa presenza del Signore riempiva il Santuario.
 B. Santa Madre di Dio, alleluia.

#### SECONDA LETTURA

Da un'Omelia siriaca del v secolo

(Ed. di J. J. Overbeck: S. Ephræmi Syri, Rabulæ Episcopi Edesseni, Balæ aliorumque Opera Selecta, Oxford, 1865, pp. 95-98)

I discepoli erano riuniti al piano superiore della casa... « E cominciarono a parlare in altre lingue come lo Spirito dava loro il potere d'esprimersi » (At 2, 4).

O Cenacolo, camera alta, divenuto la madia nella quale fu gettato il lievito che fece lievitare l'intero universo! O camera alta, divenuta madre di tutte le Chiese! O seno mirabile che hai generato templi per la preghiera! O camera alta che vide il miracolo del roveto: Mosè si stupì di vedere fiamme in un roveto. Il roveto ardeva nel fuoco, ma non si consumava (Es 3, 2). Venite, dunque, guardate persone umane che si rallegrano tra lingue di fuoco! O cenacolo, camera alta, che sbalordì Gerusalemme con un prodigio ben più grande del prodigio della fornace che meravigliò gli abitanti di Babilonia! (Dan 3, 47-48).

Il fuoco bruciava coloro che si trovavano vicino alla fornace, ma proteggeva coloro che erano all'interno; il fuoco della camera alta radunava i lontani che, stando fuori, desideravano vederlo, mentre corroborava coloro che erano all'interno. Il fuoco della fornace circonda esteriormente con la sua fiamma i corpi dei santi, ma quello del cenacolo infiamma gli apostoli nel cuore. O fuoco, che irrompi nel cielo accompagnato da un suono come di vento che soffia impetuoso, il cui silenzio diffonde luce, la cui venuta infonde nei cuori l'inno di grazie!

Dunque, gli apostoli rimanevano là, seduti, nel-

l'attesa della venuta dello Spirito. Parevano soldati nell'attesa del momento in cui avrebbero potuto rivestire l'armatura e iniziare il combattimento. Rimanevano là, come fiaccole che attendono di essere accese dallo Spirito Santo per illuminare tutta la creazione con il loro insegnamento. Rimanevano là, come seminatori con le sementi nelle falde del mantello in attesa dell'ordine di seminare. Rimanevano là, come commercianti industriosi nell'attesa di mettersi in cammino per distribuire al mondo i loro tesori. Rimanevano là, come marinai che, attraccata la barca al porto secondo il comando del Figlio, attendono la dolce brezza dello Spirito. Rimanevano là, come pastori che, ricevuto il vincastro dalle mani del grande Pastore dell'intero ovile, attendono che sia loro assegnata la porzione del gregge.

« Si trovavano riunite persone di ogni nazione che è sotto il cielo » (At 2, 5-13), sotto l'azione dello Spirito e « ciascuno li sentiva parlare la propria lingua » (At 2, 6). « Stupefatti e fuori di sé per lo stupore dicevano: costoro che parlano non sono forse tutti Galilei? » (At 2, 7). « E come mai li sentiamo parlare ciascuno nella nostra lingua nativa?... » (At 2, 8). « E dicevano: si sono inebriati di mosto » (At 2, 13). Certo è così. Però, in realtà, le cose non stanno come voi credete. Non è il vino delle viti quello da loro bevuto. È un vino nuovo che viene dal cielo. È il vino nuovo or ora pigiato sul Golgota. Gli Apostoli lo diedero da bere inebriando così tutta la creazione. È il vino spremuto dalla Croce per mano dei carnefici. Essi non ne bevvero, ma questo vino fu dato ai credenti per ottenere il perdono...

... Il profeta aveva gridato: « Ecco che negli ultimi giorni io effonderò il mio Spirito su ogni carne e diverranno profeti » (At 2, 17-18; cfr. Gl 2, 28).

Il Padre ha promesso, il Figlio ha eseguito, lo Spirito Santo ha portato a compimento... O meraviglia realizzata dalla venuta dello Spirito!

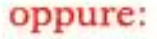

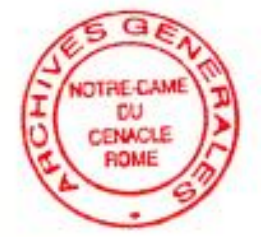

Dai « Sermoni » di sant'Agostino, vescovo

(Sermone CCLXVI, 2. 3. nella vigilia di Pentecoste e CCLXVII, 1. 2. 3. 4. nella Pentecoste; PL 38, 1225-1226, 1230-1231)

« Se volete vivere di Spirito Santo, conservate la carità, amate la verità, desiderate l'unità »

Erano unanimi nello stesso luogo centoventi persone, fra cui gli Apostoli, la Madre del Signore e gli altri, di entrambi i sessi, raccolti in preghiera nell'attesa della Promessa fatta da Cristo, cioè della venuta dello Spirito Santo. Non era vana la speranza di chi attendeva, poiché non era ingannevole l'offerta di Colui che si era impegnato nella promessa. Ciò che era atteso venne e trovò i discepoli quasi vasi mondi dai quali essere accolto.

Lo Spirito Santo è dono di Dio, non dei ministri di Dio. Se veramente si riconosce la grazia come dono, gratuitamente la si riceve. Chi volle comprare lo Spirito non meritò di essere redento dallo Spirito. Che cosa sei tu, o uomo, perché tu ti voglia gonfiare d'orgoglio? Ti basti di essere colmato e non sentirti tronfio! Colui che è ricolmato è ricco. Colui che si gonfia è vuoto.

Il Signore mandò dal cielo lo Spirito Santo. Quello stesso che promise in terra. E così come lo promise, dal cielo venne. Disse: « Se io non me ne vado, non verrà a voi il Consolatore; ma quando me ne sarò andato, ve lo manderò » (Gv 16, 7). Patì, il Signore, morì, risorse e ascese: mancava che si adempisse ciò che aveva promesso. I discepoli che aspettavano, secondo quanto è scritto, erano centoventi (At 1, 15). È duplicato il numero degli Apostoli. Ne elesse dodici, mandò lo Spirito a centoventi. E mentre dunque attendevano la Promessa del Padre, riuniti in una

sola casa, pregavano, poiché insieme già desideravano con la stessa fede, con la stessa preghiera, con lo stesso desiderio spirituale. Erano otri nuovi. E il vino nuovo che era atteso dal cielo, venne. Resi otri nuovi, furono colmati di vino nuovo. Udisti leggere nel Vangelo: « Nessuno mette vino nuovo in otri vecchi » (Mt 9, 17): l'uomo carnale non comprende le cose spirituali. La carnalità è il vecchio. La grazia è novità. Quanto più l'uomo è rinnovato in novità, altrettanto coglierà con maggior ampiezza il gusto della vera sapienza.

« Non spetta a voi conoscere i tempi e i momenti che il Padre ha riservato alla sua scelta » (At 1, 7). Allora promise ciò che si compie. « Avrete forza dallo Spirito Santo che scenderà su di voi, e mi sarete testimoni a Gerusalemme, in tutta la Giudea e la Samaria e fino agli estremi confini della terra » (At 1, 7-8).

La Chiesa, allora, era raccolta in una sola casa, e accolse lo Spirito Santo: erano pochi gli uomini, ma quanto alle lingue erano l'orbe intero. Ciò che quella piccola Chiesa diceva con le lingue di tutti i popoli, cos'è se non ciò che questa grande Chiesa dice con le lingue di tutti i popoli da Oriente ad Occidente?

In tal modo si adempie ciò che era stato promesso. Avevamo ascoltato. Ora vediamo.

Se dunque volete vivere di Spirito Santo, conservate la carità, amate la verità, desiderate l'unità, per poter giungere all'eternità. Amen.

#### RESPONSORIO

B. Spirito di Dio, la cui venuta è parola \* noi ti magnifichiamo.

y. Spirito di Dio, che fai nascere, attorno a Maria, templi per la preghiera \* noi ti magnifichiamo.

B. Spirito di Dio, che susciti nei cuori azioni di grazie \* noi ti magnifichiamo.

INNO Te Deum.

Orazione come alle Lodi mattutine.

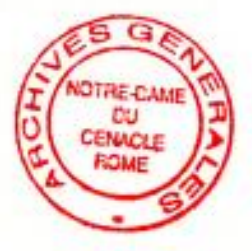

## PER LA CELEBRAZIONE VIGILIARE

Ant. Ecco la dimora di Dio tra gli uomini: Egli abiterà con loro, alleluia.

Cantici del Comune della B.V.M.: Is 61, 10-62, 3. Is 62, 4-7. Sir 39, 13-16a.

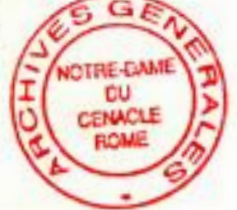

Vangelo: Lc 24, 44-53 (cfr. Vangelo della Messa). INNO Te Deum.

#### ORAZIONE

Signore Dio nostro, tu hai riunito gli Apostoli nel Cenacolo con Maria, la Madre di Gesù, e li hai colmati del tuo Spirito per renderli messaggeri della tua parola; donaci che, sul loro esempio, perseveriamo nella preghiera e siamo rivestiti della forza dall'alto per portare al mondo il lieto annunzio della salvezza. Per il nostro Signore Gesù Cristo, tuo Figlio, che è Dio, e vive e regna con te, nell'unità dello Spirito Santo, per tutti i secoli dei secoli.

#### oppure:

O Dio, che ai tuoi Apostoli riuniti nel Cenacolo con Maria, Madre di Gesù, hai donato lo Spirito Santo, concedi anche a noi, per intercessione della Vergine, di consacrarci pienamente al tuo servizio e di annunziare con la parola e con la vita le grandi opere del tuo amore. Per il nostro Signore Gesù Cristo, tuo Figlio, che è Dio, e vive e regna con te, nell'unità dello Spirito Santo, per tutti i secoli dei secoli.

#### INNO

La giovane donna, l'attesa Parola di Dio, dall'Angelo un giorno con viva sorpresa ascoltava: Gioisci, Maria, lo Spirito Santo ti ama il Figlio che avrai sarà la salvezza dell'uomo.

Con fede sincera la Vergine scelta da Dio, il grande mistero accolse nel piccolo grembo. Dal tenero amore di un limpido cuore di donna il Figlio di Dio ad essere uomo imparava.

L'amore più grande è quello di Chi dà la vita: la Madre ricorda, e segue in silenzio la Croce. È questo, tuo figlio, le dice indicando un amico: la Madre comprende e ancora, con fede, lo accoglie.

La nuova famiglia con lei si raduna in preghiera: ancora una volta lo Spirito porta la Vita. Del Figlio risorto si compie l'attesa promessa: la Madre fedele beata è per sempre con Lui.

1 ant. Gli Apostoli tornarono a Gerusalemme e salirono nel cenacolo, alleluia.

#### Salmo 62, 2-9

O Dio, tu sei il mio Dio, all'aurora ti cerco, \* di te ha sete l'anima mia,

a te anela la mia carne, \*

come terra deserta, arida, senz'acqua.

Così nel santuario ti ho cercato, \*

per contemplare la tua potenza e la tua gloria. Poiché la tua grazia vale più della vita, \*

le mie labbra diranno la tua lode.

Così ti benedirò finché io viva, \* nel tuo nome alzerò le mie mani. Mi sazierò come a lauto convito, \* e con voci di gioia ti loderà la mia bocca.

Nel mio giaciglio di te mi ricordo, \* penso a te nelle veglie notturne, tu sei stato il mio aiuto; \* esulto di gioia all'ombra delle tue ali.

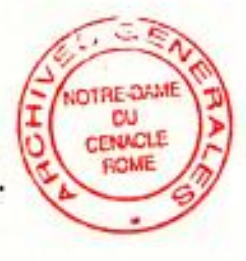

A te si stringe \* l'anima mia. La forza della tua destra \* mi sostiene.

- ant. Gli Apostoli tornarono a Gerusalemme e salirono nel cenacolo, alleluia.
- 2 ant. Erano assidui e concordi nella preghiera con Maria, la Madre di Gesù, alleluia.

#### CANTICO

32

## Dn 3, 57-88. 56

Benedite, opere tutte del Signore, il Signore, \*

lodatelo ed esaltatelo nei secoli.

Benedite, angeli del Signore, il Signore, \*

benedite, cieli, il Signore.

Benedite, acque tutte, che siete sopra i cieli,

il Signore, \*
benedite, potenze tutte del Signore, il Signore.

Benedite, sole e luna, il Signore, \*

benedite, stelle del cielo, il Signore.

Benedite, piogge e rugiade, il Signore, \*

benedite, o venti tutti, il Signore.

benedite, freddo e caldo, il Signore.

Benedite, rugiada e brina, il Signore, \* benedite, gelo e freddo, il Signore. Benedite, ghiacci e nevi, il Signore, \* benedite, notti e giorni, il Signore. Benedite, luce e tenebre, il Signore, \* benedite, folgori e nubi, il Signore. Benedica la terra il Signore, \* lo lodi e lo esalti nei secoli. Benedite, monti e colline, il Signore, \* benedite, creature tutte che germinate sulla terra, il Signore. Benedite, sorgenti, il Signore, \* benedite, mari e fiumi, il Signore. Benedite, mostri marini e quanto si muove nell'acqua, il Signore, \* benedite, uccelli tutti dell'aria, il Signore. Benedite, animali tutti, selvaggi e domestici, il Signore, \* benedite, figli dell'uomo, il Signore. Benedica Israele il Signore, \* lo lodi e lo esalti nei secoli. Benedite, sacerdoti del Signore, il Signore, \* benedite, o servi del Signore, il Signore. Benedite, spiriti e anime dei giusti, il Signore, \* benedite, pii e umili di cuore, il Signore. Benedite, Anania, Azaria e Misaele, il Signore, \* lodatelo ed esaltatelo nei secoli. Benediciamo il Padre e il Figlio con lo Spirito Santo, \* lodiamolo ed esaltiamolo nei secoli. Benedetto sei tu, Signore, nel firmamento del cielo, \* degno di lode e di gloria nei secoli. Alla fine di questo cantico non si dice il Gloria al Padre. 2 ant. Erano assidui e concordi nella preghiera con Maria, la Madre di Gesù, alleluia.

3 ant. Maria custodiva in sé tutte queste cose e le meditava nel suo cuore, alleluia.

34

#### Salmo 149

Cantate al Signore un canto nuovo; \*

la sua lode nell'assemblea dei fedeli.

Gioisca Israele nel suo Creatore, \*

esultino nel loro Re i figli di Sion.

Lodino il suo nome con danze, \*

con timpani e cetre gli cantino inni.

Il Signore ama il suo popolo, \*

incorona gli umili di vittoria.

Esultino i fedeli nella gloria, \*

sorgano lieti dai loro giacigli.

Le lodi di Dio sulla loro bocca \*

e la spada a due tagli nelle loro mani,

per compiere la vendetta tra i popoli \* e punire le genti; per stringere in catene i loro capi, \*

i loro nobili in ceppi di ferro;

per eseguire su di essi \* il giudizio già scritto: questa è la gloria \* per tutti i suoi fedeli.

3 ant. Maria custodiva in sé tutte queste cose e le meditava nel suo cuore, alleluia.

#### LETTURA BREVE

## Is 62, 1-3

35

Per amore di Sion non tacerò, per amore di Gerusalemme non mi darò pace, finché non sorga come stella la sua giustizia e la sua salvezza non risplenda come lampada. Allora i popoli vedranno la tua giustizia, tutti i re la tua gloria; ti si chiamerà con un nome nuovo che la bocca del Signore indicherà. Sarai una magnifica corona nella mano del Signore, un diadema regale nella palma del tuo Dio.

#### **RESPONSORIO BREVE**

Rallegrati e gioisci, Figlia di Sion, \* alleluia, alleluia.

Rallegrati e gioisci, Figlia di Sion, \* alleluia, alleluia. y. Il Signore è in te, \* alleluia, alleluia.

Gloria al Padre e al Figlio e allo Spirito Santo. Rallegrati e gioisci, Figlia di Sion, \* alleluia, alleluia.

#### Ant. al Ben.

Tu sei la gloria di Gerusalemme, tu la letizia d'Israele, tu l'onore di tutta la Chiesa, Vergine Maria, ricolma di Spirito Santo, alleluia.

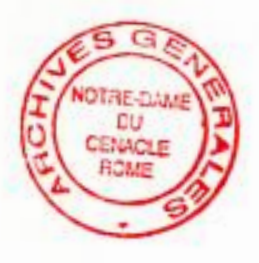

#### CANTICO DI ZACCARIA

#### Lc 1, 68-79

Benedetto il Signore Dio d'Israele, \* perché ha visitato e redento il suo popolo,

e ha suscitato per noi una salvezza potente \* nella casa di Davide, suo servo,

come aveva promesso \* per bocca dei suoi santi profeti d'un tempo: salvezza dai nostri nemici, \*

e dalle mani di quanti ci odiano.

Così egli ha concesso misericordia ai nostri padri \* e si è ricordato della sua santa alleanza,

del giuramento fatto ad Abramo, nostro padre, \* di concederci, liberati dalle mani dei nemici,

di servirlo senza timore, in santità e giustizia \* al suo cospetto, per tutti i nostri giorni.

E tu, bambino, sarai chiamato profeta dell'Altissimo \* perché andrai innanzi al Signore a preparargli le strade,

per dare al suo popolo la conoscenza della salvezza \* nella remissione dei suoi peccati,

grazie alla bontà misericordiosa del nostro Dio, \* per cui verrà a visitarci dall'alto un sole che sorge,

per rischiarare quelli che stanno nelle tenebre \* e nell'ombra della morte

e dirigere i nostri passi \* sulla via della pace.

Gloria al Padre e al Figlio \* e allo Spirito Santo.

Come era nel principio, e ora e sempre \* nei secoli dei secoli. Amen.

Ant. Tu sei la gloria di Gerusalemme, tu la letizia d'Israele, tu l'onore di tutta la Chiesa, Vergine Maria, ricolma di Spirito Santo, alleluia.

#### INVOCAZIONI

Dio ha voluto che tutte le generazioni proclamassero beata la Madre del Figlio suo. Preghiamo insieme e diciamo:

O regina del mondo, Maria sempre vergine, chiedi per noi pace e salvezza.

- Per la tua umile serva, attenta alla tua parola, modello di un cuore che ascolta,
- guida la nostra vita secondo il tuo volere.
- Per colei nella quale hai messo il germe della Parola eterna, la madre dell'uomo nuovo,
- fa' che camminiamo sempre alla luce della tua Parola.
- Per colei che, dopo aver vegliato sulla crescita di Gesù, continua a vegliare maternamente sul cammino della Chiesa,
- concedi a noi di poter collaborare all'avvento del Regno.

Per colei che ha invocato lo Spirito Santo sugli Apostoli e sulla Chiesa nascente,

- trasformaci in tempio vivo del tuo Spirito.

Padre nostro.

#### ORAZIONE

Signore Dio nostro, tu hai riunito gli Apostoli nel Cenacolo con Maria, la Madre di Gesù, e li hai colmati del tuo Spirito per renderli messaggeri della tua parola; donaci che, sul loro esempio, perseveriamo nella preghiera e siamo rivestiti della forza dall'alto per portare al mondo il lieto annunzio della salvezza. Per il nostro Signore.

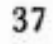

#### oppure:

O Dio, che ai tuoi Apostoli riuniti nel Cenacolo con Maria, Madre di Gesù, hai donato lo Spirito Santo, concedi anche a noi, per intercessione della Vergine, di consacrarci pienamente al tuo servizio e di annunziare con la parola e con la vita le grandi opere del tuo amore. Per il nostro Signore Gesù Cristo, tuo Figlio, che è Dio, e vive e regna con te, nell'unità dello Spirito Santo, per tutti i secoli dei secoli.

#### Ora media

Salmodia complementare.

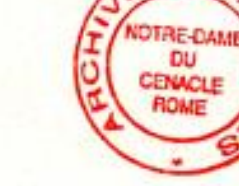

Terza

Ant. Beati coloro che,

a imitazione della Vergine Maria, accolgono la Parola di Dio, alleluia.

#### LETTURA BREVE

#### Col 3, 12-14

Rivestitevi, fratelli, come amati da Dio, santi e diletti, di sentimenti di misericordia, di bontà, di umiltà, di mansuetudine, di pazienza; sopportandovi a vicenda e perdonandovi scambievolmente, se qualcuno abbia di che lamentarsi nei riguardi degli altri. Come il Signore vi ha perdonato, così fate anche voi. Al di sopra di tutto poi vi sia la carità, che è il vincolo della perfezione.

y. Buono e pietoso è il Signore, alleluia.

B. Lento all'ira e grande nell'amore, alleluia.

#### Sesta

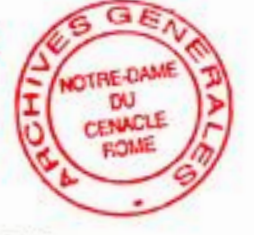

Ant. Beati coloro

che custodiscono la Parola di Dio e producono frutto con la loro perseveranza, alleluia.

#### LETTURA BREVE

#### Col 3, 14-15

39

Fratelli, al di sopra di tutto vi sia la carità, che è il vincolo della perfezione. E la pace di Cristo regni nei vostri cuori, perché ad essa siete stati chiamati in un solo corpo.

- y. Dall'amore che avrete gli uni verso gli altri, alleluia.
- Sarete riconosciuti da tutti come miei discepoli, alleluia.

#### Nona

Ant. Annuncerò con franchezza la tua parola, perché tu mi hai fortificato, alleluia.

#### LETTURA BREVE

#### Col 3, 16-17

Fratelli, vivete nel rendimento di grazie. La parola di Cristo dimori tra voi abbondantemente; ammaestratevi e ammonitevi con ogni sapienza, cantando a Dio di cuore e con gratitudine salmi, inni e cantici spirituali. E tutto quello che fate in parole e in opere, tutto si compia nel nome del Signore Gesù, rendendo per mezzo di lui grazie a Dio Padre.

y. Benedirò il Signore in ogni tempo, alleluia.

B. Sulla mia bocca sempre la sua lode, alleluia.

Orazione come alle Lodi mattutine.

#### Secondi Vespri

INNO come ai Primi Vespri.

1 ant. Con Maria, la moltitudine dei credenti aveva un cuor solo e un'anima sola, alleluia.

## Salmo 121

Quale gioia, quando mi dissero: \* « Andremo alla casa del Signore ». E ora i nostri piedi si fermano \*

alle tue porte, Gerusalemme!

Gerusalemme è costruita \* come città salda e compatta.

Là salgono insieme le tribù, le tribù del Signore, † secondo la legge di Israele, \* per lodare il nome del Signore.

Là sono posti i seggi del giudizio, \* i seggi della casa di Davide.

Domandate pace per Gerusalemme: \* sia pace a coloro che ti amano, sia pace sulle tue mura, \* sicurezza nei tuoi baluardi.

Per i miei fratelli e i miei amici \* io dirò: « Su di te sia pace! ».

Per la casa del Signore nostro Dio, \* chiederò per te il bene.

1 ant. Con Maria,

la moltitudine dei credenti aveva un cuor solo e un'anima sola, alleluia.

2 ant. Con grande forza gli Apostoli rendevano testimonianza della risurrezione del Signore Gesù, alleluia.

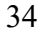

TI NOTRE-DAME

## Salmo 126

Se il Signore non costruisce la casa, \* invano vi faticano i costruttori. Se la città non è custodita dal Signore \* invano veglia il custode. Invano vi alzate di buon mattino, tardi andate a riposare, † e mangiate pane di sudore: \* il Signore ne darà ai suoi amici nel sonno. Ecco, dono del Signore sono i figli, \* è sua grazia il frutto del grembo. Come frecce in mano a un eroe \* sono i figli della giovinezza. Beato l'uomo \* che piena ne ha la farètra: non resterà confuso quando verrà alla porta \* a trattare con i propri nemici. 2 ant. Con grande forza gli Apostoli rendevano testimonianza della risurrezione del Signore Gesù, alleluia. 3 ant. Con la forza dello Spirito,

ant. Con la forza dello Spirito, la Parola del Signore cresceva e si rafforzava, alleluia.

#### CANTICO

## Cfr. Ef 1, 3-10

Benedetto sia Dio, Padre del Signore nostro Gesù Cristo, \* che ci ha benedetti con ogni benedizione spirituale nei cieli, in Cristo.
In lui ci ha scelti \* prima della creazione del mondo,

per trovarci, al suo cospetto, \* santi e immacolati nell'amore.

35

Ci ha predestinati \* a essere suoi figli adottivi per opera di Gesù Cristo, \* secondo il beneplacito del suo volere, a lode e gloria della sua grazia, \* che ci ha dato nel suo Figlio diletto. In lui abbiamo la redenzione mediante il suo sangue, \* la remissione dei peccati secondo la ricchezza della sua grazia. Dio l'ha abbondantemente riversata su di noi con ogni sapienza e intelligenza, \* LEAD OWNER poiché egli ci ha fatto conoscere il mistero del suo volere, il disegno di ricapitolare in Cristo tutte le cose, \* quelle del cielo come quelle della terra. Nella sua benevolenza lo aveva in lui prestabilito \* per realizzarlo nella pienezza dei tempi. 3 ant. Con la forza dello Spirito, la Parola del Signore cresceva e si rafforzava, alleluia.

#### LETTURA BREVE

#### At 2, 42-48

I discepoli erano assidui nell'ascoltare l'insegnamento degli Apostoli e nell'unione fraterna, nella frazione del pane e nelle preghiere. Un senso di timore era in tutti e prodigi e segni avvenivano per opera degli Apostoli. Tutti coloro che erano diventati cre-

1

denti stavano insieme e tenevano ogni cosa in comune; chi aveva proprietà e sostanze le vendeva e ne faceva parte a tutti, secondo il bisogno di ciascuno. Ogni giorno tutti insieme frequentavano il tempio e spezzavano il pane a casa prendendo i pasti con letizia e semplicità di cuore, lodando Dio e godendo la simpatia di tutto il popolo. Intanto il Signore aggiungeva alla comunità quelli che erano salvati.

#### **RESPONSORIO BREVE**

 Gli Apostoli, pieni di Spirito Santo, proclamavano le meraviglie di Dio, \* alleluia, alleluia.
 Gli Apostoli, pieni di Spirito Santo, proclamavano

le meraviglie di Dio, alleluia, alleluia.

 V. Con Maria, la Madre di Gesù. \* Alleluia, alleluia.
 Gloria al Padre e al Figlio e allo Spirito Santo.
 B. Gli Apostoli, pieni di Spirito Santo, proclamavano le meraviglie di Dio, alleluia, alleluia.

## Ant. al Magn.

Ogni giorno, nel tempio e nelle case, gli Apostoli annunziavano il Vangelo di Gesù Cristo, alleluia.

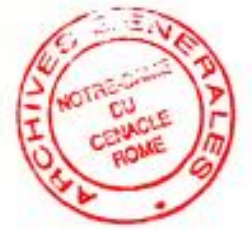

CANTICO DELLA BEATA VERGINE (vedi pag. 20).

#### INTERCESSIONI

Dio Padre, nel Cenacolo, ha colmato di tutti i doni del suo Spirito Maria e i discepoli di Gesù. Invochiamolo nella gioia dello Spirito Santo:

Infiamma i nostri cuori del fuoco del tuo amore.

Il tuo Spirito, Signore, ha fatto nascere la Chiesa: — fortifica la sua fede e radunala in unità.

- Il tuo Spirito, Signore, ha reso ardente il cuore degli Apostoli:
- illumina tutti gli uomini che cercano la verità.
- Il tuo Spirito, Signore, ha dato ai tuoi discepoli la forza di proclamare il Vangelo:
- rendici testimoni del Signore Risorto.
- Il tuo Spirito, Signore, ha fatto di Maria ai piedi della Croce la Madre della Chiesa:
- sostieni nelle prove i discepoli di Gesù.
- Il tuo Spirito, Signore, ha suscitato la famiglia spirituale della beata Vergine Maria del Cenacolo:
- rinnova il nostro amore per Maria e la Chiesa.
- Il tuo Spirito, Signore, ha risuscitato Gesù dai morti:
- dona la vita eterna a coloro che ci hanno preceduto nella fede.

Padre nostro.

44

Orazione come alle Lodi mattutine.